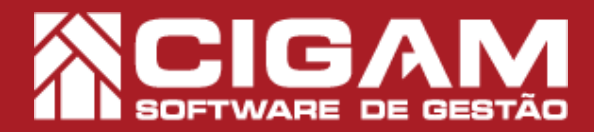

## Guia Prático

Requisitos: - Estar em Loja; - Acessar <Movimentação Financeira>; - Acessar <Recebimento de Carnê>; - A partir da versão 15.2.1600

## Como dar baixa nas parcelas do crediário no módulo de recebimento de carnê?

Objetivo: Este guia tem como propósito orientar o usuário efetuar a baixa do carnê no sistema Cigam Varejo.

 Clique em < Movimentação Financeira> e em seguida < Recebimento de Carnê>.

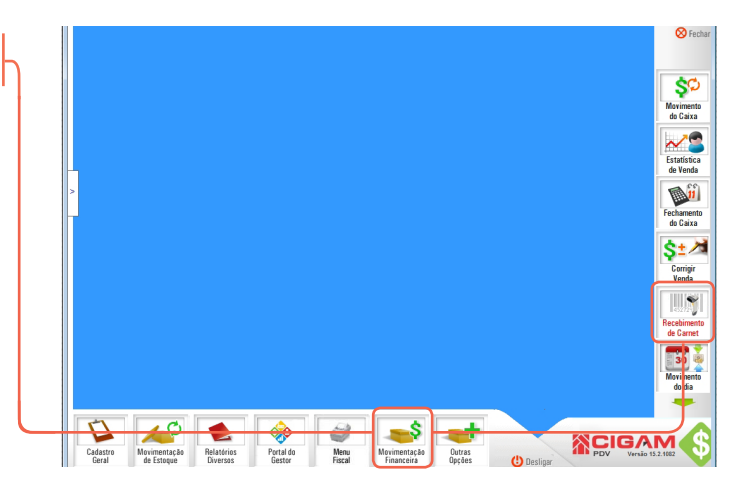

2. No campo **"Carnê - Código de Barra"**, bipe ou digite o código da parcela do carnê do cliente.

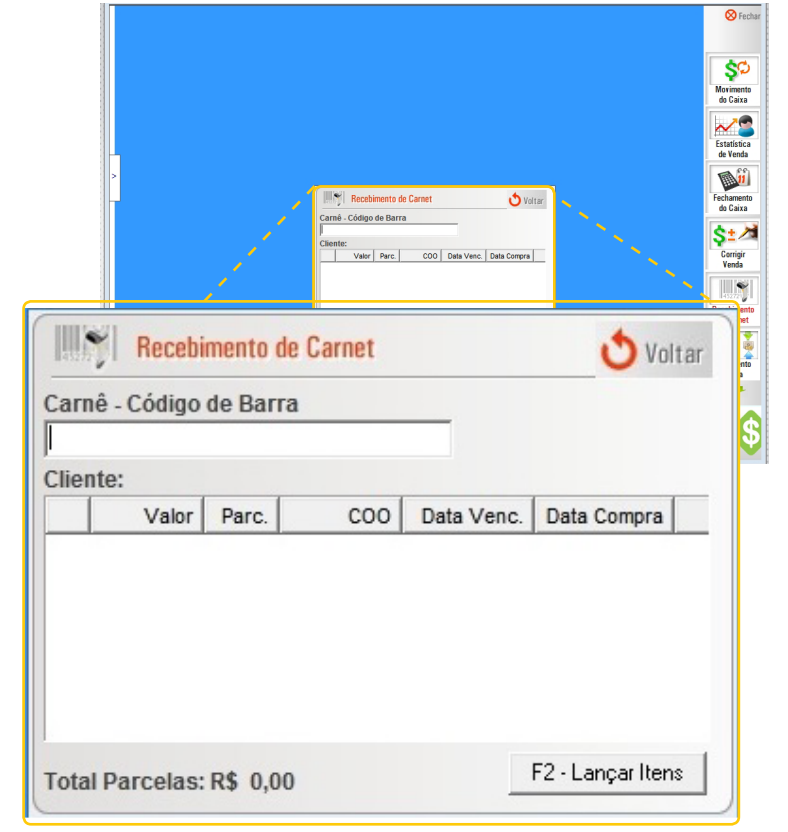

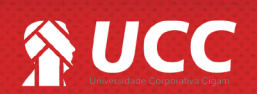

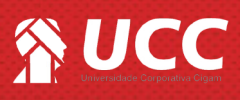

3. Após bipar o código, tecle < Enter>.

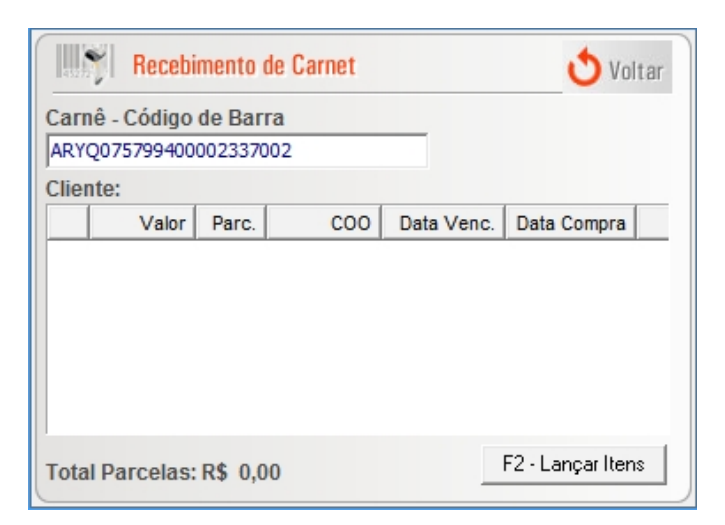

**4.** O sistema, apresenta o nome do cliente, assim como as colunas:

- Valor: Valor da parcela.
- Parc: Número da parcela.
- Coo: Número do cupom de venda.
- Data Venc: Data de vencimento da parcela.
- Data Compra: Data da compra do produto.

Logo abaixo, você encontra o valor "**Total Parcelas**".

Após visualizar as informações, clique em

<F2 - Lançar Itens>.

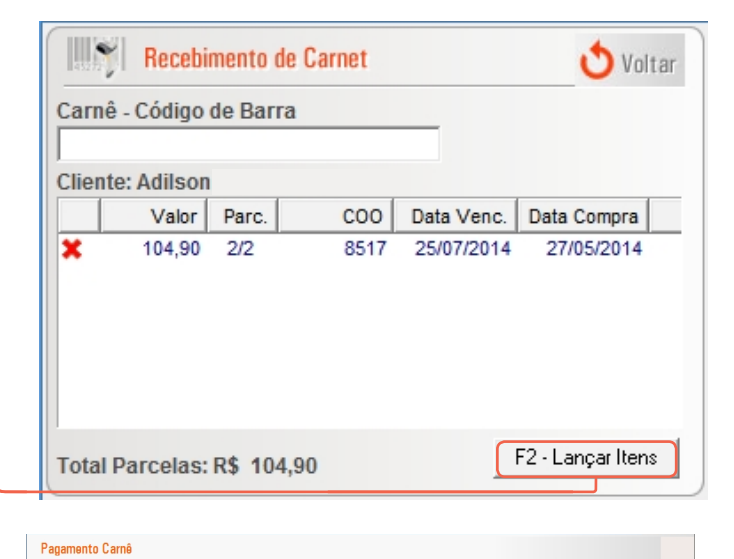

5. Marque a caixa de seleção das parcelas que o cliente deseja quitar.

Você ainda visualiza as colunas:

- Vencimento;
- Parcelamento;
- Data de Compra;
- Valor de Compra;
- Juros;
- Desconto;
- Valor Total;
- Contrato;
- Status;
- Loja.

| IS: | ua |            | que c | ,<br>, , , , , , , , , , , , , , , , , , , | Vencimento Parc. Di com<br>9 25072014 22 270502<br>280692014 14 28072<br>20102014 10 20172<br>010102014 20 1000<br>27102014 24 28072<br>01110214 22 10692<br>Forma de Pagamento | pra Vir. parcela Ju<br>014 104, 90<br>014 179,96<br>014 116,63<br>014 69,95<br>014 179,98<br>014 116,63<br>014 69,95 | ros Desc. Vir. to<br>0,00 0,00 104<br>0,00 0,00 179<br>0,00 0,00 166<br>0,00 0,00 176<br>0,00 0,00 179<br>0,00 0,00 176<br>0,00 0,00 178<br>0,00 0,00 178<br>Dk | tal Contrato Status<br>,90 2337 Em atraso<br>,96 2361 Em atraso<br>,96 2383 Em atraso<br>,96 2383 Em atraso<br>,96 2383 Em atraso<br>,96 2393 Em atraso<br>,96 2393 Em atraso<br>,96 2393 Em atraso | Loja<br>ARYO C C<br>ARYO C C<br>ARYO C C<br>ARYO C C<br>ARYO C C<br>ARYO C C<br>ARYO C C<br>ARYO C C<br>ARYO C C | Total Pagto (F<br>₀J?□ (+) Juros (F<br>Créd. Disp. (F | (\$):<br>(\$):<br>(\$): | 104,90<br>0,00<br>300, <del>0</del> 0 |   |
|-----|----|------------|-------|--------------------------------------------|----------------------------------------------------------------------------------------------------|----------------------------------------------------------------------------------------------------|----------------------------------------------------------------------------------------------------|----------------------------------------------------------------------------------------------------|----------------------------------------------------------------------------------------------------|-------------------------------------------------------|-------------------------|---------------------------------------|---|
|     |    | Vencimento | Parc. | Dt compra                                  | VIr. parcela                                                                                                    | Juros                                                                                                    | Desc.                                                                                                    | Vir. total                                                                                                    | Contrato                                                                                                    | Status                                                | Loja                    |                                       |   |
|     | V  | 25/07/2014 | 2/2   | 27/05/2014                                 | 104,90                                                                                                    | 0,00                                                                                                    | 0,00                                                                                                    | 104,90                                                                                                    | 2337                                                                                                    | Em atraso                                             |                         |                                       | į |
|     |    | 26/09/2014 | 1/4   | 26/07/2014                                 | 179,96                                                                                                    | 0,00                                                                                                    | 0,00                                                                                                    | 179,96                                                                                                    | 2361                                                                                                    | Em atraso                                             |                         |                                       | Í |
|     |    | 03/10/2014 | 1/3   | 04/09/2014                                 | 116,63                                                                                                    | 0,00                                                                                                    | 0,00                                                                                                    | 116,63                                                                                                    | 2374                                                                                                    | Em atraso                                             |                         |                                       | Í |
|     |    | 10/10/2014 | 1/2   | 10/09/2014                                 | 69,95                                                                                                    | 0,00                                                                                                    | 0,00                                                                                                    | 69,95                                                                                                    | 2383                                                                                                    | Em atraso                                             |                         |                                       | Í |
|     |    | 27/10/2014 | 2/4   | 26/07/2014                                 | 179,98                                                                                                    | 0,00                                                                                                    | 0,00                                                                                                    | 179,98                                                                                                    | 2361                                                                                                    | Em atraso                                             |                         |                                       | Í |
|     |    | 03/11/2014 | 2/3   | 04/09/2014                                 | 116,63                                                                                                    | 0,00                                                                                                    | 0,00                                                                                                    | 116,63                                                                                                    | 2374                                                                                                    | Em atraso                                             |                         |                                       | Í |
|     |    | 10/11/2014 | 2/2   | 10/09/2014                                 | 69,95                                                                                                    | 0,00                                                                                                    | 0,00                                                                                                    | 69,95                                                                                                    | 2383                                                                                                    | Em atraso                                             |                         |                                       | į |

Cli

Clicando no ícone de lupa 🖾 você visualiza o carnê. Clicando no íconde de impressora 🖨 você imprime a parcela do carnê.

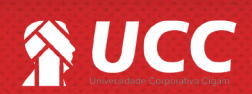

## 

6. No campo **"Forma de Pagamento"** defina dentre as opções que o sistema oferece, quais formas o cliente ultilizará para quitar o carnê.

Ao selecionar uma forma de pagamento POS, ou seja, cartões de crédito e débito vinculados a uma máquina portátil. Será necessário informar o código de autorização da adquirente. Para isso, observe a sequência númerica apresentada no comprovante da ação. Para caso de dúvidas, consulte o guia " Como preencher o campo "Autorização" na tela de vendas?", n° 622

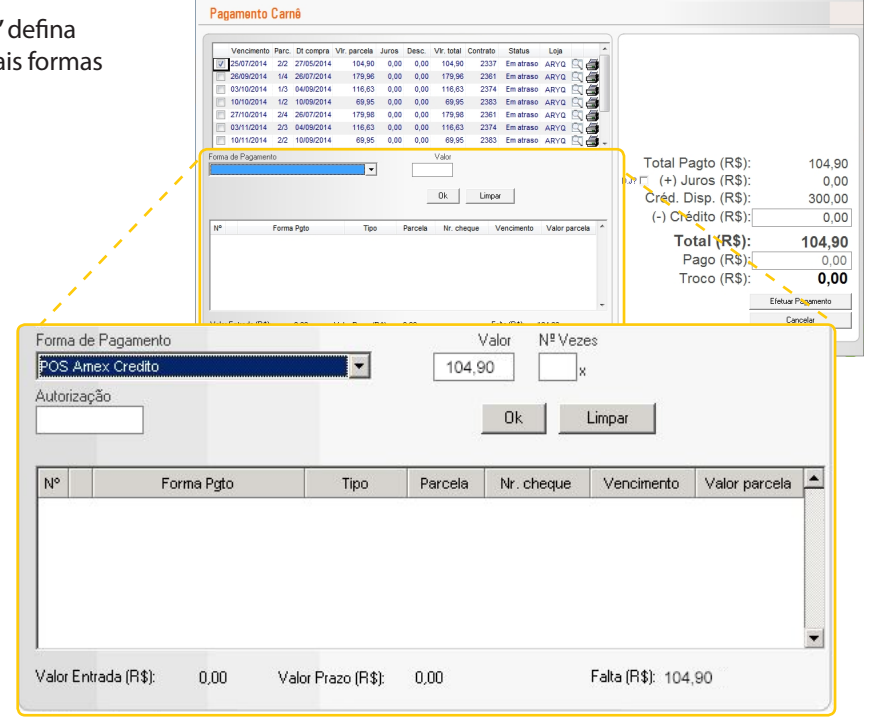

7. Definida a forma de pagamento clique em <**Efetuar Pagamento**> para finalizar a operação.

Feito isso o sistema emite um alerta sinalizando a baixa do carnê.

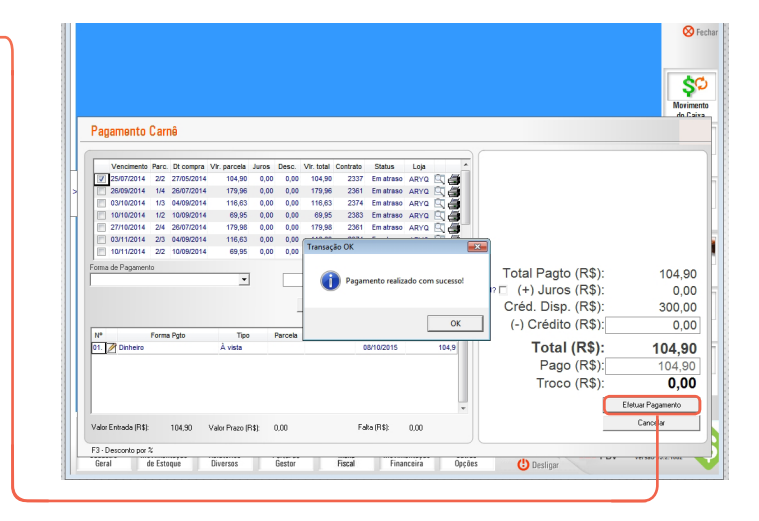

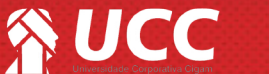

3

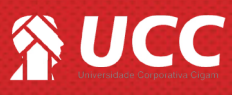

7. Definida a forma de pagamento clique em <**Efetuar Pagamento**> para finalizar a operação.

Feito isso o sistema emite um alerta sinalizando a baixa do carnê.

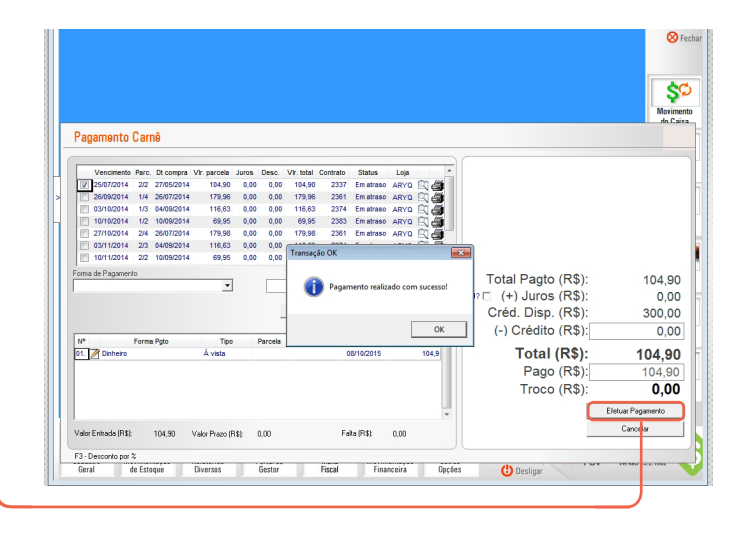

Muito Bem! Agora você sabe como efetuar a baixa de um carnê no Cigam Varejo. Boas vendas!

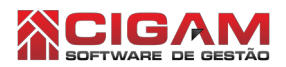

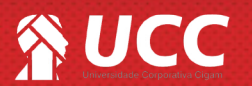

4